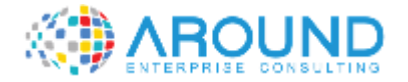

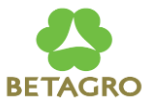

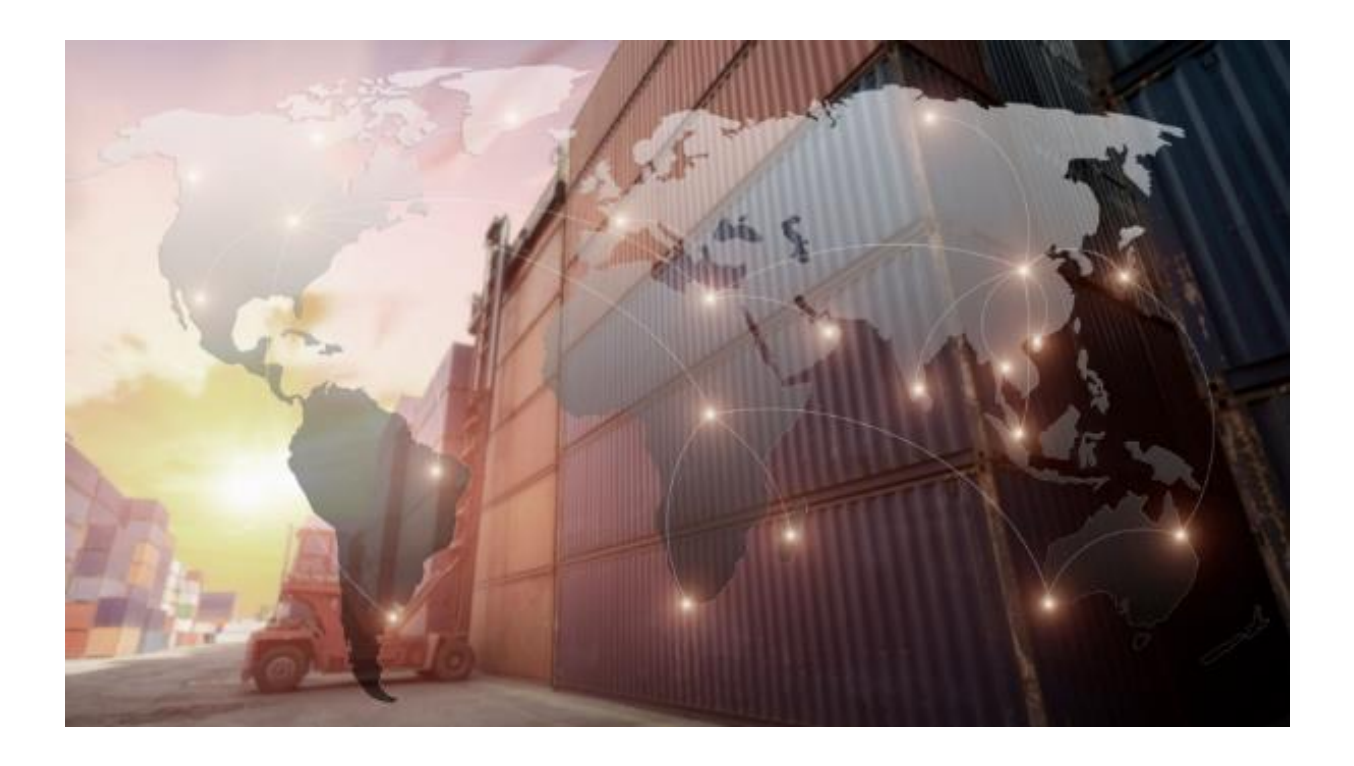

### **Key User Training Document**

IM304 Goods Issue to Scrap

22 / 12 / 2021

Version: 1.0

Author: RUTCHANON SUBCHANAKUL

# **Course Information**

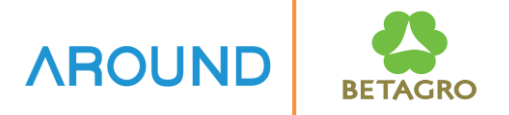

| Course ID                 | IM304                                                                          |
|---------------------------|--------------------------------------------------------------------------------|
| <b>Course Description</b> | Goods Issue to Scrap                                                           |
| Course Duration           | 2 hr.                                                                          |
| Course Pre-requisite      | N/A                                                                            |
| <b>Course Objective</b>   | To Understand Goods Issue Process                                              |
| Table of Content          | Goods Issue to Scrap                                                           |
| Output                    | The trainees understand and can perform tasks related to Goods Issue to Scrap. |

## **Course Outline**

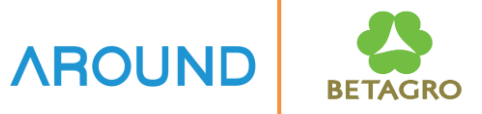

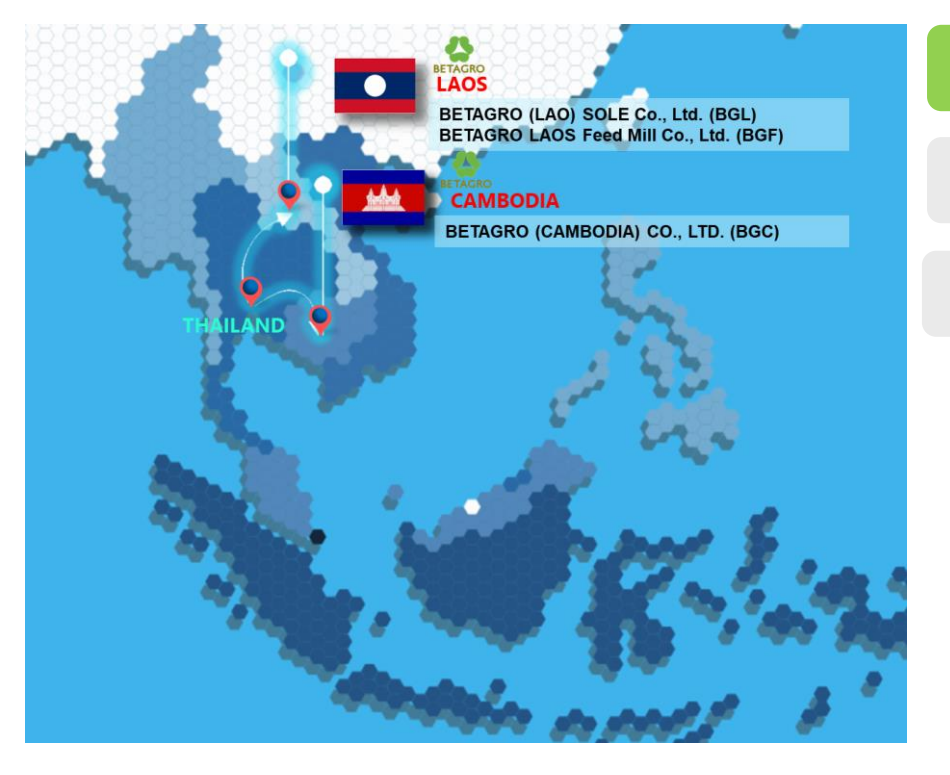

### **Course Overview**

### **Goods Issue to Scrap**

## **Course Overview** IB-C-MMIM-030-040 Goods Issue to Scrap

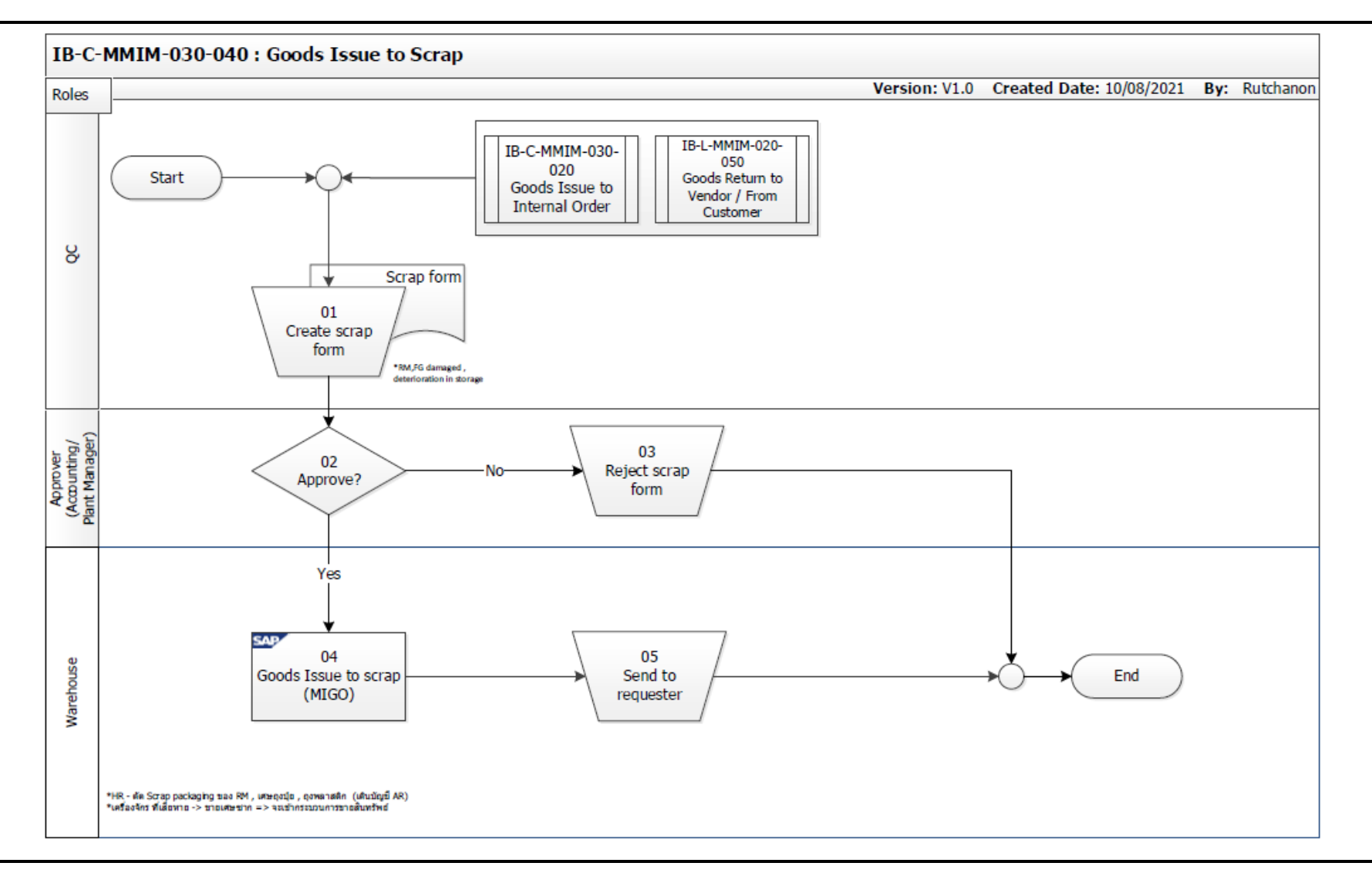

**AROUND** 

BETAGRC

## **Goods Issue to Scrap**

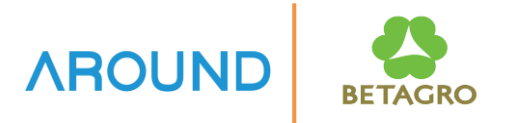

• This is goods issue to scrap. The cost of the scrapped material will be posted to a <u>cost center</u> in SAP.

Movement Type = 551

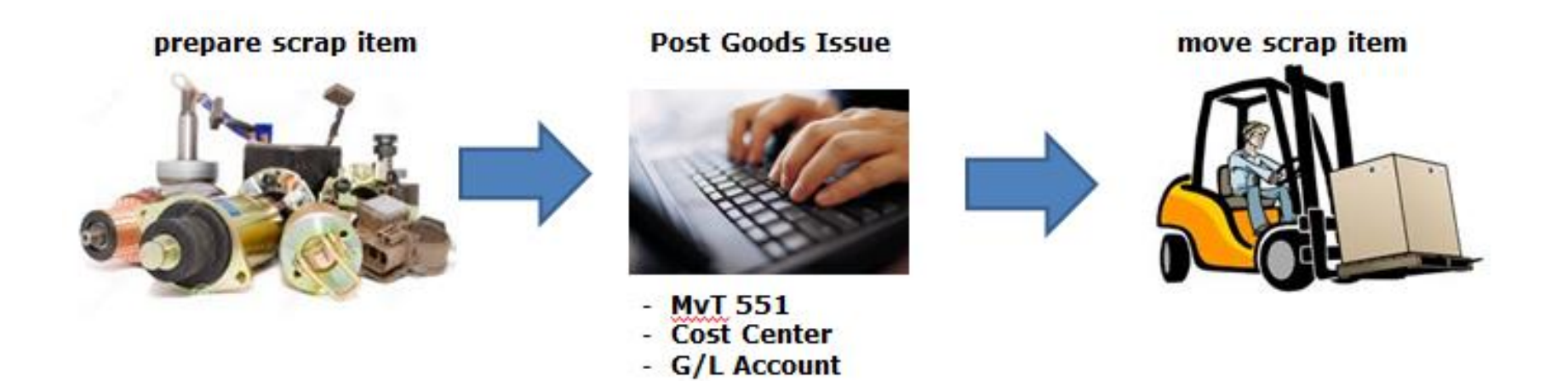

## **Course Outline**

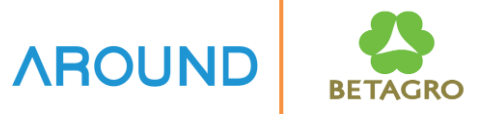

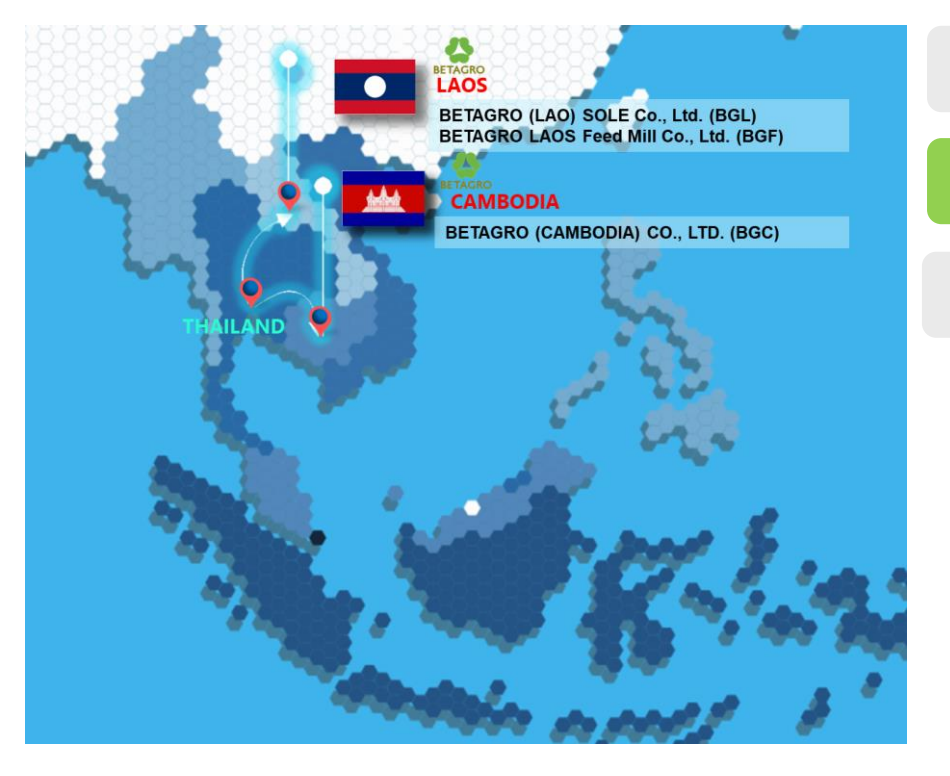

#### **Course Overview**

### **Goods Issue to Scrap**

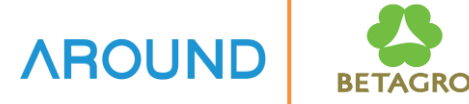

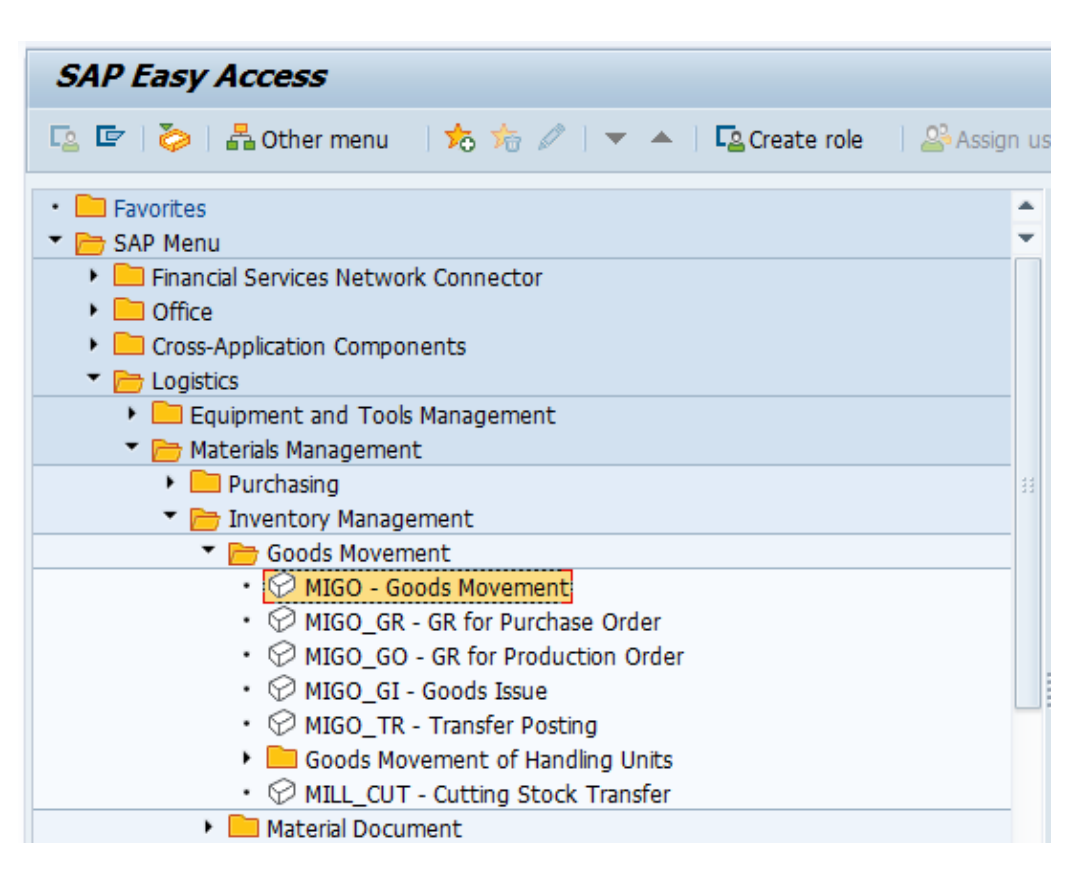

### Menu Path:

SAP Menu >>> Logistics >>> Materials Management >>> Inventory Management >>> Goods Movement >>> MIGO – Goods Movement

#### T-Code: MIGO

| <b>1</b>   | Goods Issue Other - AECIM02                                  |                 |              |                               |         |                             |
|------------|--------------------------------------------------------------|-----------------|--------------|-------------------------------|---------|-----------------------------|
| Sho        | w Overview 📘 Hold Check Post 🚺 Help                          |                 |              | ~                             |         |                             |
| A07        | Goods Issue                                                  |                 |              | GI scrapping (3)              | 551     | 1. Select Trans./Event =    |
| <b>b</b> - |                                                              |                 |              | $\mathbf{\tilde{\mathbf{v}}}$ |         | A07 Goods Issue.            |
| <u>'</u>   | General &                                                    |                 |              |                               |         |                             |
|            | Document Date 04.12.2021 Material Sip                        |                 |              |                               |         | 2 Salact Pafaranca Dac -    |
|            | Posting Date 04.12.2021 Doc.Header Text                      |                 |              |                               |         | 2. Select Reference Doc. –  |
|            |                                                              |                 |              |                               |         | R10 Other.                  |
|            | Line Status Mat. Short Text                                  | W OK Qty in UnE | EUn SLoc     | Cost Center G/L               | Account |                             |
|            | 1 COD ฝาครอบแผงไข่ PET เรียบ1ด้าน Mold Release               |                 | PC Packaging | 3500248111                    |         | 3. Enter Movement Type =    |
|            |                                                              |                 |              |                               |         | 551 then <b>press Enter</b> |
|            | 4 )                                                          |                 |              |                               |         | Jor men press Enter.        |
|            | 🚊 😨                                                          | Contents        |              |                               |         |                             |
| 4          | Material Quantity Where Partner Batch Account Assignment     |                 |              |                               |         | 4. Enter Material No.       |
|            | receitai Quanteri Tritero Farintei unteri Fotomini augumente |                 |              |                               |         | then press <b>Enter.</b>    |
|            | Material ฝาดรอบแผงไข่ PET เรียบ1ด้าน Mold Release            | <u>P000009</u>  | 669          |                               |         |                             |
|            |                                                              |                 |              |                               |         |                             |
|            |                                                              |                 |              |                               |         |                             |

<u>Example:</u> For scrapping packaging of raw material.

AROUND

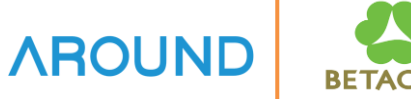

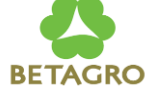

| Material Quantity W     | /here Partner Batch           | Account Assignment |
|-------------------------|-------------------------------|--------------------|
| Qty in Unit of Entry 5  | 1                             | PC                 |
| <i>(.,</i>              |                               |                    |
|                         |                               |                    |
| Material Quantity Where | Partner Batch Account Assignm | lent               |
| Movement type           | 551 - GI scrapping            | Stock type         |
| Plant 6                 | BGC-Egg Home KPS              | H3C1               |
| Storage location (7)    | Packaging                     | 6000               |
| Goods recipient         |                               |                    |
| Unloading Point         |                               |                    |
| Reason for Movement (8) | 2 Spoiled                     |                    |
| Text                    |                               |                    |

5. Enter Quantity which need to scrap.

6. Enter Plant.

7. Enter Storage Location then press Enter.

**\*\*If Material has Batch** Management, the system will show Tab "Batch".

8. Enter Reason for Movement such as Spoiled.

**Example:** For scrapping packaging of raw material.

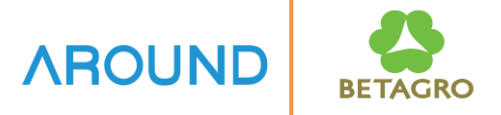

**Example:** For scrapping packaging of raw material.

| Material Quantity Where Partner Batch Account Assignment   Batch 9 M211204001      | 9. <b>Tab Batch</b><br>Enter Batch                                                 |
|------------------------------------------------------------------------------------|------------------------------------------------------------------------------------|
| Material   Quantity   Where   Partner   Batch   Account Assignment     G/L account | 10. <b>Tab Account Assignment</b><br>Enter Cost Center<br>then press <b>Enter.</b> |
| 11                                                                                 | 11. Tick Item OK.                                                                  |
| Line 1                                                                             |                                                                                    |

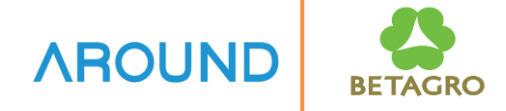

| <b>P</b> .  | Goods Issue               | Other - AECIM            | 102                              |                 |                                                   |
|-------------|---------------------------|--------------------------|----------------------------------|-----------------|---------------------------------------------------|
| Show Ove    | rview 🕒 Hold (<br>Issue 🔹 | Check Post i Hel         | 13                               |                 | 12. Press "Check"<br>the system will show message |
| Doc<br>Posi | ument Date<br>ing Date    | 04.12.2021<br>04.12.2021 | Material Slip<br>Doc.Header Text |                 | V Document is O.K.                                |
| Line        | Status Mat. Short         | Slip 🔹                   | GR/GI Slip No.                   | W OK Qty in UnE | 13. Press Post<br>the system will show message as |
| 1           | 000 ฝาครอบแผง             | งไข่ PET เรียบ1ด้าน Mold | Release                          |                 | below.                                            |

*Example:* For scrapping packaging of raw material.

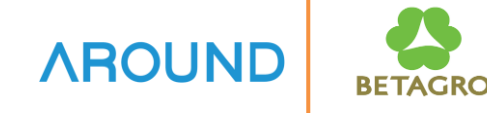

### How to check material and accounting document.

| <b>9</b> 0 |                          | icolay Matorial D          | ocument 400000            | 710 - AECTMO2     |         |         |                                                                                                    |                            |
|------------|--------------------------|----------------------------|---------------------------|-------------------|---------|---------|----------------------------------------------------------------------------------------------------|----------------------------|
|            |                          | ispiay material D          | ocument 4900001           | /10 - AECIMUZ     |         |         |                                                                                                    |                            |
| Sho        | ow Overview              | Hold Check P               | Post i Help               | ~                 |         |         |                                                                                                    |                            |
| A04        | Display                  | 1 • R02 Ma                 | aterial Document 🔹        | 4900001710 2 2021 |         |         |                                                                                                    |                            |
|            | Genera                   | al 🔒 Doc. info             | 3                         |                   |         |         |                                                                                                    |                            |
|            | Entered By<br>Created Or | y <u>AECI</u><br>n 04.1:   | M02<br>2.2021 19:35:52    | UTC+7             |         |         | FI Documents                                                                                                    | <b>N</b>                   |
|            | Transactio               | Good Good                  | is movement               |                   | MIGO_GI |         |                                                                                                    |                            |
|            | Line M                   | 1at. Short Text            |                           | W Qty in Uni      | E       | EUn S   | Documents in Accounting                                                                                                    | <                          |
|            | 1                        | าครอบแผงไข่ PET เรียบ1ด้าน | Mold Release              |                   |         | PC Pa   | Ack Document Object type text<br>6000001033 Accounting document<br>A00001NX00 Controlling Document<br>1000001545 Material ledger |                            |
|            |                          |                            |                           |                   |         |         |                                                                                                    |                            |
|            | Materia                  | al Quantity Where          | Batch Account Assignr     | nent              |         |         |                                                                                                    |                            |
|            | Material                 |                            | ฝาครอบแผงไข่ PET เรียบ1ด้ | nu Mold Release   |         | P000009 | 966 <u>-</u>                                                                                                    | Separate Original document |
|            | Material Gr              | oup                        | 01                        |                   |         |         |                                                                                                    |                            |

- 1. Select "Display".
- 2. Enter GI Mat. Doc.
- 3. Select Tab: Doc. Info.
- 4. Press FI Documents.
- 5. Select and double click at Accounting Document.

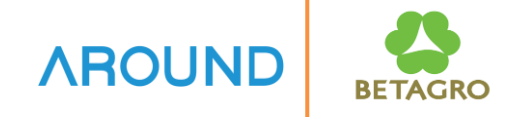

### How to check material and accounting document.

| Display De             | ocument: Gene        | ral Ledger Vie     | W                   |            |          |              |                   |      |   |
|------------------------|----------------------|--------------------|---------------------|------------|----------|--------------|-------------------|------|---|
| 📫 😂 🏥 Display Currency |                      |                    |                     |            |          |              |                   |      |   |
| Data Entry View        |                      |                    |                     |            |          |              |                   |      |   |
| Document Number        | 5000001033           | Company Coo        | Company Code        |            | 1035     |              | al Year           | 2021 | ] |
| Document Date          | 04.12.2021           | Posting Date       |                     | 04.12.2021 |          |              | Period 12         |      |   |
| Reference              |                      | Cross-Comp.N       | No.                 |            |          |              |                   |      |   |
| Currency               | USD                  | Texts Exist        | Texts Exist         |            |          | Ledger Group |                   |      |   |
|                        |                      |                    |                     |            |          |              |                   |      |   |
| Ledger OL              |                      |                    |                     |            |          |              |                   |      |   |
| FiscalYear             | 2021                 | Period             |                     | 12         |          |              |                   |      |   |
|                        |                      |                    |                     |            |          |              |                   |      |   |
| giat mitor.            | 2. %.   🖨 🕅          |                    |                     |            |          |              |                   |      |   |
| Co Îtem Key Account    | Description          | Cost Center Profit | Center <sub>2</sub> | Amount     | Curr. L. | item         |                   |      |   |
| 1035 1 99 1503060010   | Packaging material   | 3500               | 0H3C1               | 0.00       | USD 00   | 00001        | $\frown$          |      |   |
| 2 81 5205010020        | Material Obsoloted E | 3500248111 3500    | 0H3C1               | 0.00       | USD 00   | 00002        | (6)               |      |   |
|                        |                      |                    |                     | 0.00       | USD      |              | $\mathbf{\nabla}$ |      |   |
|                        |                      |                    |                     |            |          |              |                   |      |   |

6. This is the detail of accounting document of GI Mat. Doc.

## **Course Outline**

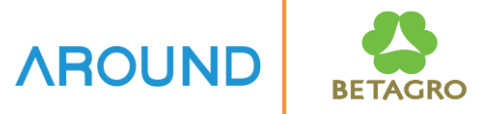

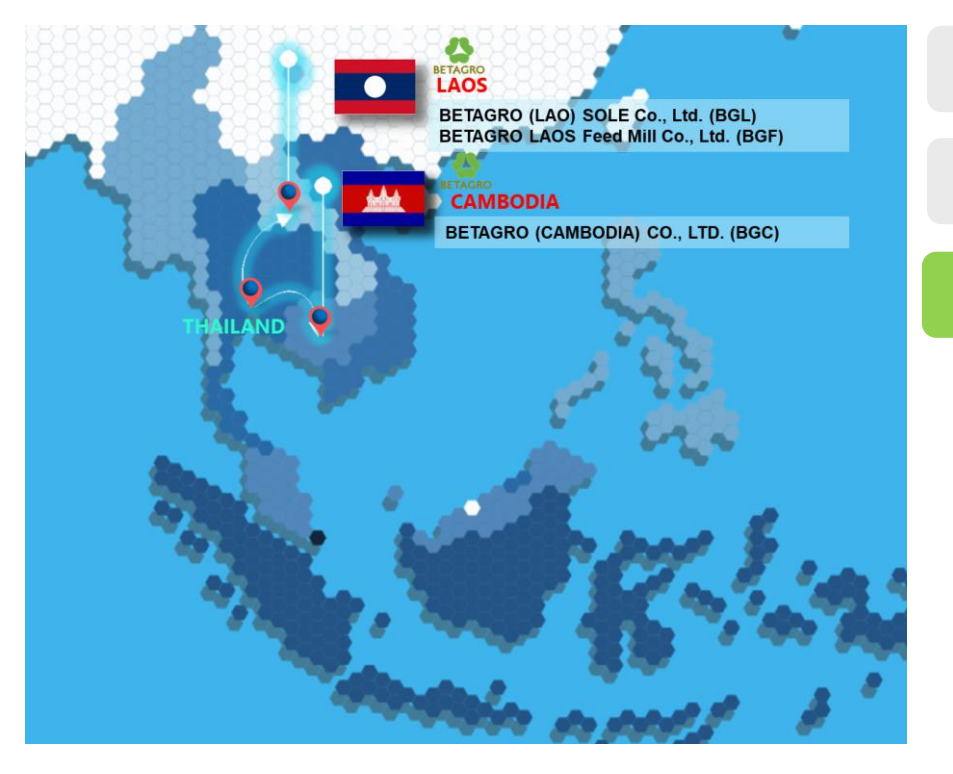

#### **Course Overview**

### **Goods Issue to Scrap**

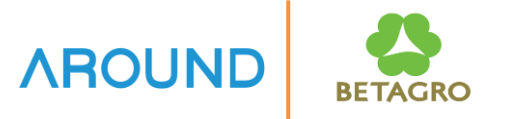

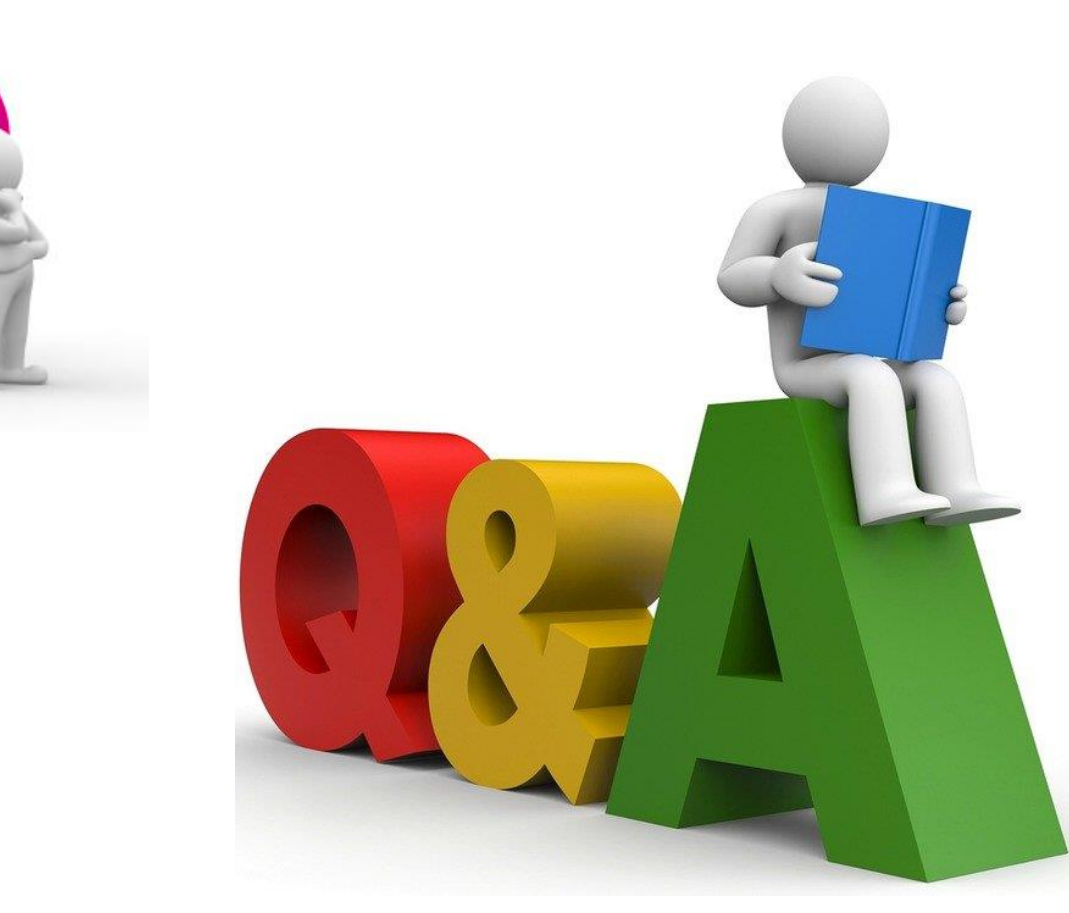

# **Exercise and Test**

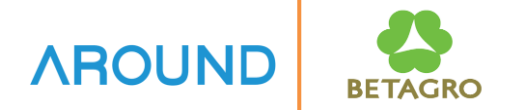

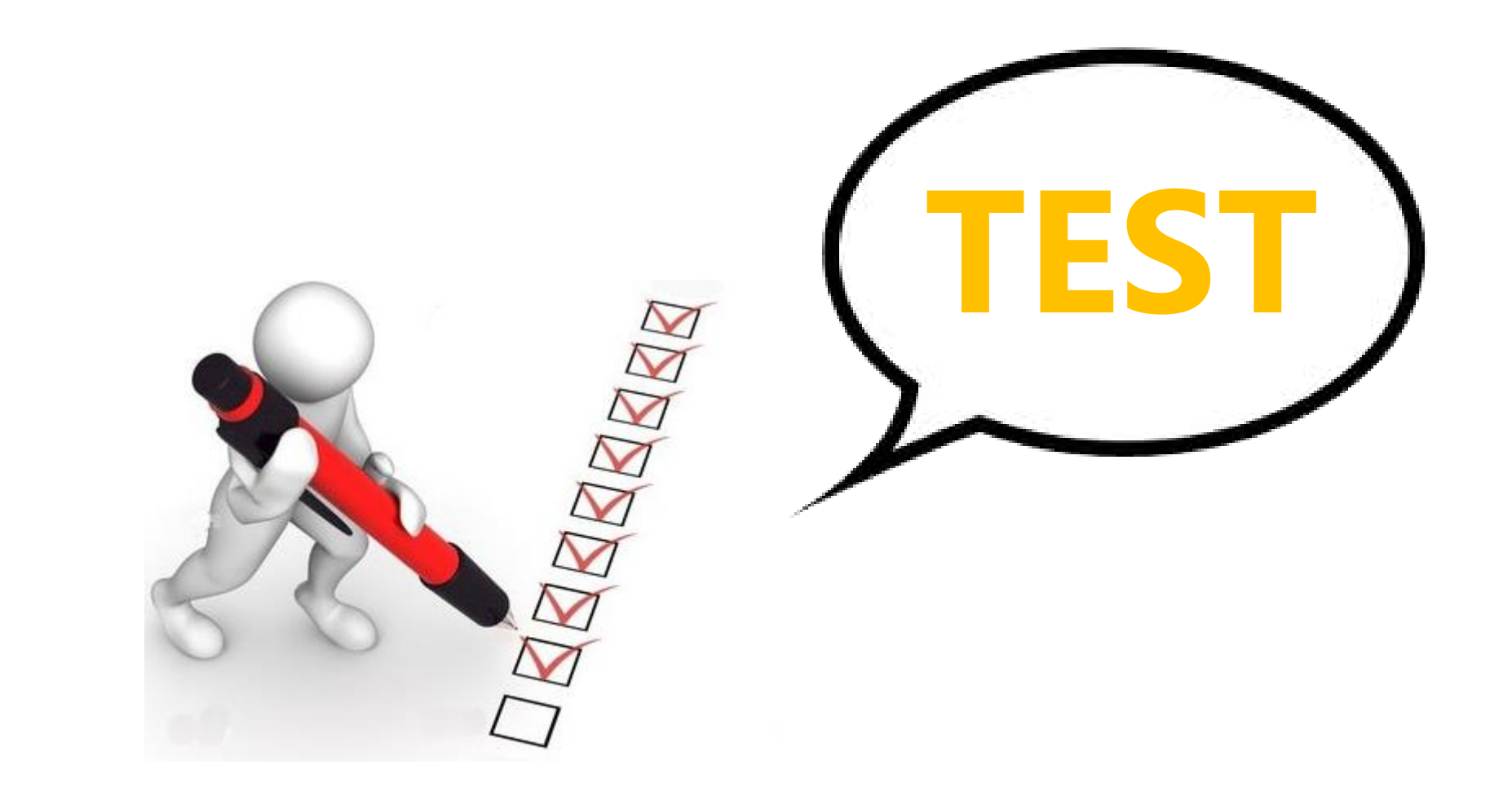